Australian Government

# How to submit a Student visa application (VAC free)

0

This option is only available to students eligible for a nil visa application charge for a new Student (subclass 500) visa application if they are unable to complete their approved course of study within the original visa validity due to the COVID-19 pandemic. Students must attach Education Provider support with their application. Provide accurate information. See what happens <u>if you do not provide true information</u>.

# Step 1: Seek support from your Education Provider

To submit a valid Student visa application eligible for a nil fee, you must provide a completed **Form 1545 COVID-19 Impacted Student** from your Education Provider.

| Animating Generatives COVID-19 Impacted Students                                                                                                    | Part $E$ - DeclarationThis section to be completed by the Education Provider.                                                                                                    |
|----------------------------------------------------------------------------------------------------|----------------------------------------------------------------------------------------------------|
| Preserve presentes presentes                                                                                                    | <ul> <li>15 I declare that:</li> <li>I have read the information contained in form 1442i <i>Privacy notice</i>.</li> <li>I understand the Department may collect, use and disclose my personal information (including biometric information and other sensitive information) as outlined in form 1442i <i>Privacy notice</i>.</li> </ul> |
| Fairt B – Student details         Pairt B – Declaration           2 In default bit new lingts         The sector bit coupled bit bit doubt Protein           bit on main         10 index hit many lingt bit doubt Protein           Care new         10 index hit many lingt bit doubt Protein           Care new         1 index hit many coupled by the ideal bit HO/D facy wate.           - Instruct the index index hit manufact bit HO/D facy wate.         - index and hit manufact bit handles on the index in the index of the manufact bit handles in the index of the manufact handles in the index of the manufact handles in                                                                                                    | Signature<br>of provider                                                                                                    |
| S Dar drahn 10 win win<br>4 Deb hor lie dedrugseend<br>Peepd note:<br>Deb 1 de set - 10 min<br>Deb 1 de set - 10 min<br>Deb | Full name                                                                                                    |
|                                                                                                    | Title/position at the education institution                                                                                                    |
| Guess datasi consecuted data     Consec datasi and data     Consec datasi and data                                                                                                    |                                                                                                    |
| 8 Annual to Addend<br>8 New Course complete and the<br>10 Out water<br>14 Table Met 5                                                                                                    |                                                                                                    |

# Step 2: Log into ImmiAccount

You must apply for a student visa online. You can be in or outside Australia when you apply. Go onto your existing <u>ImmiAccount</u>.

To start an online application:

- 1. select 'New Application'
- 2. select the application from the list
- 3. read and agree to the terms and conditions

Select 'Save' so you can continue anytime.

Support is available on the home screen if you have forgotten your log in details.

| Login to ImmiAccount<br>Fields marked * must be completed.                        |            |   |                                                                             |  |  |  |  |
|-----------------------------------------------------------------------------------|------------|---|-----------------------------------------------------------------------------|--|--|--|--|
| Username                                                                          | * required | 0 |                                                                             |  |  |  |  |
| Password                                                                          | * required | 0 |                                                                             |  |  |  |  |
| Cancel                                                                            |            |   | Login<br>I have forgotten my ImmiAccount <u>username</u> or <u>password</u> |  |  |  |  |
| Create an ImmiAccount                                                             |            |   |                                                                             |  |  |  |  |
| Create an ImmiAccount to access the Department of Home Affairs's online services. |            |   |                                                                             |  |  |  |  |
| Create ImmiAccount                                                                |            |   |                                                                             |  |  |  |  |

## Step 3: Complete details as required

On the Application Context page (Page 1), select yes to the '*Is the applicant applying for this visa because their course of study in Australia has been deferred due to COVID-19?* question under application type.

#### Application type

Is this the first time the applicant is applying for a student visa?

| ○ Yes ○ No                                                                                                    |
|----------------------------------------------------------------------------------------------------|
| Is the applicant applying for this visa because their course of study in Australia has been deferred<br>due to COVID-19? |
| ○ Yes ○ No 🔞                                                                                                    |

Complete all other details as required.

### Step 4: Attach supporting letter/form from your Education Provider

#### Attach documents

Transaction Reference Number (TRN):

Attach the documents listed below then click Next to pay for and submit the application.

If you choose to submit the application without attaching all required documents, you will need to provide a reason. Applications submitted without all the required documents may take longer to process.

There are specific guality and formatting requirements when scanning documents.

Expand all Collapse all

You must attach Form 1545 COVID-19 Impacted Student from signed by your Education Provider.

Under the Indented Study, Evidence of, attach your completed Form 1545 COVID-19 Impacted Student.

| <ul> <li>Intended Study,<br/>0 Received</li> </ul> | Evidence of 🕜               |       |
|----------------------------------------------------|-----------------------------|-------|
| Add documents                                      |                             |       |
| Document Type                                      | Other (specify)             | <br>~ |
| Description                                        | Form 1545                   |       |
| File names                                         | Choose Files No file chosen |       |

A green tick appears next to the document to show a successful upload.

We can accept photos of documents if the photos are clear. Make sure the photo shows all the document information.

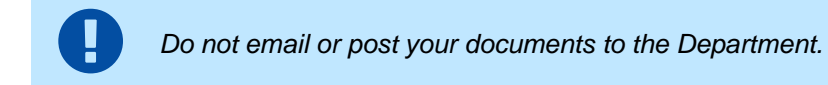

# Step 5: Complete your application and submit

# After you apply

Standard visa processing times are available on the Student (subclass 500) <u>webpage</u>. We can't provide any updates on the application's progress.

You can see if we have asked for more information in your ImmiAccount.

#### Tell us if things change

Things you need to let us know about include:

- you want to withdraw your application
- changes to your phone number, address or passport
- changes to your relationship status
- the birth of a child

See how to tell us if your situation changes.